Oracle Financial Services Enterprise Case Management: Installation Guide - Stage 3

Release 6.1 December 2011

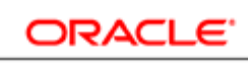

FINANCIAL SERVICES

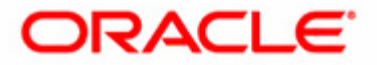

## Oracle Financial Services Enterprise Case Management: Installation Guide - Stage 3

Release 6.1 December 2011

Document Control Number: 9MN11-0009 Document Number: IG-11-OFS-0009-6.1-01-Stage 3

Oracle Financial Services Software, Inc. 1900 Oracle Way Reston, VA 20190

Document Number: IG-11-OFS-0009-6.1-01-Stage 3 First Edition (December 2011)

#### Copyright © 1996-2011, Oracle and/or its affiliates. All rights reserved.

Printed in U.S.A. No part of this publication may be reproduced, stored in a retrieval system, or transmitted in any form or by any means, electronic, mechanical, photocopying, recording, or otherwise without the prior written permission.

#### Trademarks

Oracle is a registered trademark of Oracle Corporation and/or its affiliates. Other names may be trademarks of their respective owners.

Oracle Financial Services Software, Inc. 1900 Oracle Way Reston, VA 20190 *Phone*: 703-478-9000 *Fax*: 703-318-6340 *Internet*: www.oracle.com/financialservices

## Contents

| List of Figures vii   |                                  |     |  |
|-----------------------|----------------------------------|-----|--|
| List of Tables.       |                                  | ix  |  |
| About this Gui        | ide                              | xi  |  |
| Who Should Use th     | nis Guide                        | xi  |  |
| Scope of this Guide   | e                                | xi  |  |
| How this Guide is (   | Organized                        | xii |  |
| Where to Find Mor     | re Information                   |     |  |
| Conventions Used i    | in this Guide                    | xiv |  |
| CHAPTER 1             | Preparing to Install             | 1   |  |
| Environment           |                                  | 1   |  |
| Prerequisites         |                                  | 2   |  |
| Pre-Installation Act  | tivities                         | 2   |  |
| Pre-Installation Che  | ecklist                          | 4   |  |
| CHAPTER 2             | Installation Activities          | 7   |  |
| Populating the GR     | C InstallConfig.xml File         | 7   |  |
| Layer - GENE          | RAL                              | 8   |  |
|                       |                                  |     |  |
| Layer - DATAB         | BASE                             |     |  |
| Layer - WEB           |                                  |     |  |
| Installing Enterprise | e Case Management in Silent Mode | 14  |  |
| CHAPTER 3             | Post Installation                |     |  |

| Web Layer            |                                                                                                    | 15             |
|----------------------|----------------------------------------------------------------------------------------------------|----------------|
| Chapter 4            | Setting up Oracle Financial Services Enterprise Case<br>Management Analytic Reports and Threshold Analyze | e <b>r</b> 19  |
| Installing OBIEE S   | Server                                                                                                    | 19             |
| Post Installation St | eps                                                                                                    | 19             |
| Deploying Analytic   | c Reports                                                                                                 | 20             |
| CHAPTER 5            | Deploying Network Visualization and Analysis                                                              | 25             |
| Prerequisites        |                                                                                                    | 25             |
| Deploying Utility    |                                                                                                    |                |
| Removing Existing    | Installation                                                                                              |                |
| Installing NetViz f  | rom New Installation Directory                                                                            | 27             |
| Configuring Netwo    | ork Visualization and Analysis                                                                            | 27             |
| Performing Ap        | oplication Server Configuration Tasks                                                                     |                |
| Performing Ne        | etwork Manager Component Configuration Tasks                                                              |                |
| Performing Al        | tio Presentation Server Configuration Tasks                                                               |                |
| Configuring W        | ebSphere Application Server to Support the PNG MIME Type                                                  |                |
| APPENDIX A           | About OBIEE                                                                                               |                |
| Creating ODBC C      | onnection                                                                                                 |                |
| Configuring OBIE     | E Connection Pool                                                                                         |                |
| Configuring OBIE     | E Dashboard Access Control                                                                                | 40             |
| APPENDIX B           | Installing and Configuring Altio Server                                                                   | 45             |
| Installing Altio Pre | esentation Server                                                                                         | 45             |
| Accessing Altio Pre  | esentation Server Console                                                                                 | 46             |
| Configuring Altio 1  | Presentation Server                                                                                       | 47             |
| APPENDIX C           | Installation of Oracle Financial Services Enterprise Ca<br>agement Active Pages                           | ase Man-<br>49 |
| Extracting Oracle    | Financial Services Active Pages                                                                           |                |

# List of Figures

| Figure 1. Business Intelligence Core Application page          | 21 |
|----------------------------------------------------------------|----|
| Figure 2. Application Lock and Edit Configuration page         | 22 |
| Figure 3. IFrame Tag Details                                   | 24 |
| Figure 4. Run Dialog Box                                       | 31 |
| Figure 5. ODBC Data Source Administrator Dialog Box            | 32 |
| Figure 6. Create New Data Source Dialog Box                    | 33 |
| Figure 7. Oracle BI Server DSN Configuration Dialog Box        | 34 |
| Figure 8. Oracle BI Server DSN Configuration Login Dialog Box  | 35 |
| Figure 9. Oracle BI Administration Tool                        | 36 |
| Figure 10. Open Online Dialog Box                              | 37 |
| Figure 11. Oracle BI Administration Tool - MantasBI_Merged.rpd | 38 |
| Figure 12. Connection Pool Dialog Box                          | 39 |
| Figure 13. Oracle Business Intelligence Login Page             | 40 |
| Figure 14. OBIEE Dashboard Page                                | 41 |
| Figure 15. Manage Catalog Group page                           | 42 |
| Figure 16. Manage Catalog Group Names page                     | 43 |
| Figure 17. Edit Group page                                     | 44 |
|                                                                |    |

#### List of Figures

# List of Tables

| Table 1. Co | onventions Used in this Guide                             | . xiv |
|-------------|-----------------------------------------------------------|-------|
| Table 2. Ea | nvironment Details                                        | 1     |
| Table 3. Pr | re-Installation Checklist                                 | 4     |
| Table 4. In | nteraction Groups in Layer - GENERAL                      | 8     |
| Table 5. In | nteraction Groups in Layer-DATABASE                       | 10    |
| Table 6. In | nteraction Groups in Layer - WEB                          | 12    |
| Table 7. Pa | arameters for the Properties Tag in the altioapp.xml File | 29    |
|             |                                                           |       |

#### List of Tables

# About this Guide

This guide provides comprehensive instructions for installing and configuring the Oracle Financial Services ECM 6.1  $^{\text{TM}}$ , Release 6.1 (herein referred to as OFS ECM), and associated solution sets.

This chapter focuses on the following topics:

- Who Should Use this Guide
- Scope of this Guide
- How this Guide is Organized
- Where to Find More Information
- Conventions Used in this Guide

## Who Should Use this Guide

The Oracle Financial Services Enterprise Case Management Installation Guide - Stage 3 is designed for use by the OFS ECM Installers and System Administrators. Their roles and responsibilities include the following:

- **OFS ECM Installer:** This user installs and configures the Enterprise Case Management solution at the deployment site.
- System Administrator: This user installs, configures, maintains, and adjusts the system and is usually an employee of a specific Enterprise Case Management client. The System Administrator maintains user accounts and maps roles to users.

## Scope of this Guide

This guide provides step-by-step instructions for installing the OFS ECM Solution on an existing Oracle Financial Services Analytical Applications Infrastructure (OFSAAI).

## How this Guide is Organized

The Oracle Financial Services Enterprise Case Management Installation Guide - Stage 3 includes the following chapters:

- Chapter 1, *Preparing to Install*, details the activities that occur prior to the deployments, typical installation configuration, and identifies all third-party software necessary to run the application.
- Chapter 2, *Installation Activities*, provides step-by-step installation activities for installing the OFS ECM.
- Chapter 3, *Post Installation*, details the steps that are required to be performed after successful installation of OFS ECM.
- Chapter 4, Setting up Oracle Financial Services Enterprise Case Management Analytic Reports and Threshold Analyzer, explains how to apply and display Analytic Reports and Threshold Analyzer in the OFS ECM UI.
- Chapter 5, *Deploying Network Visualization and Analysis*, details the process of deploying the Network Visualization and Analysis utility to an existing Altio environment. Also details the steps that are required to be performed after installing OFS ECM 6.1 successfully.
- Appendix A, *About OBIEE*, explains the OBIEE Connection Pool Configuration, details the configuration steps for the OBIEE Connection Pool.
- Appendix B, *Installing and Configuring Altio Server*, details the steps for installing and configuring the Altio Server.
- Appendix C, Installation of Oracle Financial Services Enterprise Case Management Active Pages, details the installation process of the Oracle Financial Services Active Pages.
- Appendix D, *List of Acronyms and Abbreviations*, defines all the acronyms and abbreviations used in this guide.

## Where to Find More Information

The OFS ECM 6.1 installation is done in three stages. This guide is Stage 3 manual. The names of three installation guides are listed below:

- (Stage 1) Oracle Financial Services Behavior Detection Platform Installation Guide Stage-1: This manual provides instructions for installing Oracle Financial Services scenarios and data ingestion algorithms to support behavior detection.
- (Stage 2) Oracle Financial Services Analytical Applications Infrastructure Installation Manual 7.2: This manual details the steps involved in installing OFSAAI in the released environment.
- (Stage 3) Oracle Financial Services Enterprise Case Management Installation Guide Stage- 3: This guide provides comprehensive instructions for installing and configuring OFS ECM and the associated solution set.

For more information about OFS ECM, refer to the following documents:

- Oracle Financial Services Behavior Detection Platform Configuration Guide: Provides instruction on how to configure the Oracle Financial Services application User Interface.
- OFSAAI Configuration Manual: Provides step-by-step instructions necessary for configuring Oracle Financial Services Analytical Applications Infrastructure.
- OFSAAI System Configuration and Administration User Manual: This manual deals with the System Configuration and Administration components of Infrastructure and assists the administrator in configuring the system, managing the users, and performing administrative tasks effectively.

To find additional information about how OFS ECM solves real business problems, see our website <u>www.oracle.com/financial services.</u>

## Conventions Used in this Guide

Table 1 lists the conventions used in this guide.

 Table 1. Conventions Used in this Guide

| This convention       | Stands for                                                                                                    |  |  |
|-----------------------|----------------------------------------------------------------------------------------------------|--|--|
| Italics               | <ul> <li>Names of books, chapters, and sections as references</li> </ul>                                                                                        |  |  |
|                       | Emphasis                                                                                                    |  |  |
| Bold                  | <ul> <li>Object of an action (menu names, field names, options,<br/>button names) in a step-by-step procedure</li> </ul>                                        |  |  |
|                       | <ul> <li>Commands typed at a prompt</li> </ul>                                                                                                    |  |  |
|                       | User input                                                                                                    |  |  |
| Monospace             | <ul> <li>Directories and subdirectories</li> </ul>                                                                                                    |  |  |
|                       | File names and extensions                                                                                                    |  |  |
|                       | Process names                                                                                                    |  |  |
|                       | <ul> <li>Code sample, including keywords and variables within<br/>text and as separate paragraphs, and user-defined<br/>program elements within text</li> </ul> |  |  |
| <variable></variable> | Substitute input value                                                                                                    |  |  |

# Preparing to Install

This chapter provides information about system hardware and software requirements and pre-installation activities.

This chapter includes the following topics:

- Environment
- Prerequisites
- Pre-Installation Activities
- Pre-Installation Checklist

## Environment

**CHAPTER 1** 

#### Table 2. Environment Details

| Back- End<br>Environment   | Hardware                       | Software                                                                                   |
|----------------------------|--------------------------------|--------------------------------------------------------------------------------------------|
| Red Hat<br>Enterprise      | 64-bit Intel x 86 architecture | <ul> <li>Oracle 11g R2 (11.2.0.1.0) - 64 bit</li> <li>Websphere 7.0.0 9- 64 bit</li> </ul> |
| Linux 5.3/5.5              |                                | <ul> <li>JRE 1.6.0_17 - 64 bit</li> </ul>                                                  |
|                            |                                | • JDK 1.6.0_17 - 64 bit                                                                    |
|                            |                                | • OFSAAI 7.2.10                                                                            |
|                            |                                | • RHEL 5.3 /5.5-64 bit                                                                     |
|                            |                                |                                                                                            |
| Front-End<br>Client Access |                                | Software                                                                                   |
|                            |                                | <ul> <li>Java Plug-in 1.6.0_18</li> </ul>                                                  |
|                            |                                | <ul> <li>Client Machines -Download: Windows XP<br/>Service Pack 3</li> </ul>               |
|                            |                                | <ul> <li>Microsoft Internet Explorer 7.0 and 8.0</li> </ul>                                |
|                            |                                | Microsoft Excel 2003                                                                       |
|                            |                                | Adobe Reader 8.0                                                                           |
|                            |                                | <ul> <li>Supported Screen Resolutions- 1024*768 and<br/>1280*1024</li> </ul>               |

## Prerequisites

- Oracle Financial Services Behavior Detection must be installed and configured. Refer to Oracle Financial Services Behavior Detection Platform Installation Guide Stage -1.
- Oracle Financial Services Analytical Applications Infrastructure (OFSAAI) must be installed and configured. For assistance in configuring the OFSAAI Platform, refer to the OFSAAI System Configuration and Administration User Guide.

**Note:** Administrator user, Infodom, Segment, and all the mapping related details (User, Infodom, and Segment mapping) are explained as a part of OFSAAI System Configuration and Administration User Manual.

## **Pre-Installation Activities**

This section explains the pre-installation activities to be performed by the OFS ECM System Administrator.

Before starting the installation of OFS ECM, perform the following pre-installation activities:

- 1. Take the back up of the following:
  - Infrastructure Configuration Schema
  - Infrastructure Installation directory
  - Alert Management Schema
  - Case Management Schema
  - Business and Market Schemas

**Note:** The backup must be kept until the successful installation of the application.

- 2. Login to OFSAAI as sysadmn (OFSAAI default user).
- 3. Create OFS ECM administrator user, user group, and map the newly created OFS ECM administrator user to a newly created user group.

**Note:** Refer to the Oracle Financial Services Analytical Applications System Configuration and Administration User Manual Version: 7.2 for more information about the user creation and role mapping.

- 4. Create Alert Management and Case Management Information Domain and Segment on which OFS ECM to be installed.
- 5. Map the user group created in Step 3 to the newly created Information Domains in Step 4.
- 6. Map the ETL (Extract, Transform, Load) Analyst role to the user group created in Step 3.

**Note:** Refer to the Oracle Financial Services Analytical Applications Infrastructure Installation Manual 7.2 for more information about Information Domain and Segment Creation, and User-Information Domain mapping. 7. Extract the following files from the media pack to a folder on the machine that hosts the OFSAAI Platform:

Note: The folder and files must have Execute permission.

- Setup.bin
- Setup.sh
- GRC\_InstallConfig.xml
- validateXMLInputs.jar

Note: Setup.bin and validateXMLInputs.jar should be extracted in binary mode. Setup.sh and GRC\_InstallConfig.xml should be extracted in text mode.

## **Pre-Installation Checklist**

Table 3 lists the pre-installation activities that need to be completed before starting the installation of OFS ECM.

Table 3. Pre-Installation Checklist

| Step No. | Task                                                                                                    | Done |
|----------|----------------------------------------------------------------------------------------------------|------|
| 1        | Ensure that the system hardware and software are available as mentioned in the                                                                                                    |      |
|          | Prerequisites, on page 2.                                                                                                    |      |
| 2        | Ensure that the Oracle Financial Services Behavior Detection is installed and configured.                                                                                                    |      |
| 3        | Ensure that the OFSAAI 7.2.10 is installed and configured.                                                                                                    |      |
| 4        | Ensure that the Oracle Database is up and running, and the following schemas are<br>available:<br>• Alert Management Schema<br>• Infrastructure configuration schema<br>• Case Management Schema<br>• Configuration Schema<br>• KDD ALG Schema<br>• KDD MNR Schema<br>• KDD Web Schema<br>• KDD Schema<br>• KDD Schema<br>• KDD Altio Schema<br>• DB UTIL Schema<br>• Note: You must have a valid User ID and Password for each schema. |      |
| 5        | Ensure that the Alert Management and Case Management Information Domains and Segments are created and mapped to the OFS ECM Admin user. (Refer OFSAAI System Configuration & Administration User Manual).                                                                                                    |      |
| 6        | Ensure that the OFSAAI servers are shut down.                                                                                                    |      |
| 7        | Ensure that the FTPshare path is configured and available in the OFSAAI Platform.                                                                                                    |      |
| 8        | Ensure that the name and code of the information domain and segment in the OFSAAI are available.                                                                                                    |      |
| 9        | Ensure that the IP addresses or host names of the OFSAAI App and Web Layer are available.                                                                                                    |      |
| 10       | Ensure that the Servlet port is available.                                                                                                    |      |
| 11       | Ensure that the Oracle SID and Database connection details are available.                                                                                                    |      |
| 12       | Ensure that the ftpshare path of the OFSAAI Application Layer (APP), Data Base Layer (DB) and Web Application Layer (WEB) layers have Recursive Write permission.                                                                                                    |      |
| 13       | Ensure that "Recursive Write" permission is granted to the folders<br><aminfodom>, <cminfodom>, and STAGE in DB layer ftpshare path by logging in as<br/>App Layer User.<br/>Note: This step is applicable only for multi-tier installation.</cminfodom></aminfodom>                                                                                                    |      |

| Step No. | Task                                                                                                    | Done |
|----------|----------------------------------------------------------------------------------------------------|------|
| 14       | <b>Ensure</b> that Setup.bin, Setup.sh, validateXMLinputs.jar,<br>GRCInstall_Config.xml and libcpptripledes.so files are copied to the machine<br>that hosts the OFSAAI Platform and has the necessary permissions.                                                                                                    |      |
| 15       | Ensure that the database instance parameter processes is set to a minimum value of 500.                                                                                                    |      |
| 16       | Check whether the Reveleus.SEC is present in <ofsaai_db_layer>/conf (In case<br/>of Multi-tier installation). If it is not present, copy Reveleus.SEC file from<br/><ofsaai_app_layer>/conf and paste it in <ofsaai_db_layer>/conf.<br/>Note: This step is applicable only for multi-tier installation.</ofsaai_db_layer></ofsaai_app_layer></ofsaai_db_layer> |      |
| 17       | Ensure that you have sufficient temp space (1 GB) for your installation.                                                                                                    |      |

Table 3. Pre-Installation Checklist

## Installation Activities

This chapter describes the installation process in a multi-tier and single-tier environment in which the Solution setup components are installed on separate machines.

This chapter covers the following topics:

- Populating the GRC\_InstallConfig.xml File
- Installing Enterprise Case Management in Silent Mode

OFS ECM comprises the components that are installed in the OFSAAI Platform Web, Application, and Database layers. If OFSAAI has been installed in a multi-tier architecture, then the installer must be invoked for each machine that hosts an OFSAAI tier.

Note: With multi-tier installations the DB-Layer is installed before the Web-Layer.

## Populating the GRC\_InstallConfig.xml File

CHAPTER 2

This section explains the steps to populate the GRC\_InstallConfig.xml file.

To populate GRC\_InstallConfig.xml, follow these steps:

- 1. Open the existing GRC\_InstallConfig.xml under OFS ECM installer kit directory and enter the required input parameters as per the instructions below.
- 2. Copy the populated GRC\_InstallConfig.xml to OFS ECM installer kit directory before proceeding with OFS ECM installations.

This file contains the following three layers:

- GENERAL
- DATABASE
- WEB

Layers are divided into different Interaction Groups. The Interaction Group defines the type of Interaction Variables. These Variables contain Interaction Parameters required for the installation of Infrastructure.

**Note:** Interaction Variables value can not be Null, retain NA for any variable that is not applicable for the installation. For all the installation layers, GENERAL layer info is mandatory.

## Layer - GENERAL

The Layer GENERAL (<Layer name="GENERAL">) contains the following nodes to provide the parameter values for the below mentioned Interaction Groups.

| Table 4. | Interaction | Groups | in Lay  | ver - | GENERAL |
|----------|-------------|--------|---------|-------|---------|
|          | micraction  | Groups | III Eag |       |         |

| Interaction Group Name | Details of the Values to be Assigned to the Interaction Group                                                                                                    |
|------------------------|----------------------------------------------------------------------------------------------------|
| OFSAAI Customer Code   | This node is for installing Customer Code.                                                                                                    |
|                        | The following is the code for this node:                                                                                                    |
|                        | <interaction group="" name="OFSAA Infrastructure Customer&lt;br&gt;Code"></interaction>                                                                                                    |
|                        | <interactionvariable< td=""></interactionvariable<>                                                                                                    |
|                        | name="CUSTID">EDELIVERY                                                                                                    |
|                        |                                                                                                    |
|                        | <b>Note:</b> This node cannot be left NA if the installation is done in the Silent mode. EDELIVERY is the hard-coded value for this tag.                                                                                                    |
| Choose OFSAAI Layer    | This node is for the Installation Mode. This can be Single-Tier or Multi-Tier.                                                                                                    |
|                        | <pre><interactiongroup name="Choose OFSAAI Layer"> <interactionvariable name="APP_LAYER">0</interactionvariable> <interactionvariable name="DB_LAYER">1</interactionvariable> <interactionvariable name="WEB_LAYER">0</interactionvariable> </interactiongroup></pre> |
|                        | <b>Note:</b> If you enter all three fields APP_LAYER, DB_LAYER, and WEB_LAYER as 1, then it is Single-Tier installation.                                                                                                    |
|                        | For example, if you are installing DB and WEB on the same machine, then<br>you must put InteractionVariable name="DB_LAYER"=1,<br>InteractionVariable name="WEB_LAYER"=1, and                                                                                         |
|                        | InteractionVariable name="APP_LAYER"=0                                                                                                    |

| Table 4. | Interaction | Groups in  | Laver - | GENERAL | (Continued) | ) |
|----------|-------------|------------|---------|---------|-------------|---|
|          |             | •·•••••••• |         | •       | (           | / |

| Interaction Group Name | Details of the Values to be Assigned to the Interaction Group                                                                                             |
|------------------------|----------------------------------------------------------------------------------------------------|
| Installation Details   | For OFS ECM 6.1 installation, all the fields under this parameter are to be completed.                                                                    |
|                        | <interactiongroup name="Installation Details"></interactiongroup>                                                                                         |
|                        | name="INFODOM NAME">AMINFO                                                                                                    |
|                        | <interactionvariable< td=""></interactionvariable<>                                                                                                    |
|                        | name="SEGMENT_CODE">AMSEG                                                                                                    |
|                        | <interactionvariable< td=""></interactionvariable<>                                                                                                    |
|                        | name="INFODOM_NAME_2">CMINFO                                                                                                    |
|                        | name="SEGMENT_CODE_2">CMSEG                                                                                                    |
|                        | <interactionvariable< td=""></interactionvariable<>                                                                                                    |
|                        | name="LOCAL_FTPSHARE_PATH">/d01/grcapp/ftpshare                                                                                                    |
|                        | ionVariable>                                                                                                    |
|                        |                                                                                                    |
|                        | In this tag, under the name                                                                                                    |
|                        | INFODOM NAME:Name of the Infodom                                                                                                    |
|                        | SEGMENT_CODE:Name of the Segment                                                                                                    |
|                        | INFODOM_NAME_2: Name of second Infodom, if it is required by the                                                                                          |
|                        | application.                                                                                                    |
|                        | application.                                                                                                    |
|                        | LOCAL_FTPSHARE_PATH: Enter the local Ftpshare path of the layer (APP,                                                                                     |
|                        | DB, or WEB) in which you are installing.                                                                                                    |
|                        | Suppose you are doing installation in APP Layer then you have to enter /home/grcapp/ftpshare.                                                             |
|                        | <b>Note:</b> For OFS ECM 6.1, you must enter the value of Alert Management Infodom and Segment under INFODOM_NAME and SEGMENT_CODE respectively.          |
|                        | Under INFODOM_NAME_2 and SEGMENT_CODE_2, you must enter the value of Case Management Infodom and Segment details.                                         |
| OFSAAI User Details    | This tag takes the value of OFSAAI Administrator User.                                                                                                    |
|                        | Note: It cannot have Null or NA value.                                                                                                    |
|                        | <interactiongroup name="OFSAAI User Details"><br/><interactionvariable name="OFSAAI_USER_ID">FS<br/>ECMUSER</interactionvariable><br/></interactiongroup> |
|                        | .                                                                                                    |

## Layer - DATABASE

The variables under this layer consist of the following nodes, which must be configured for installation of Database Layer as one of its component.

Table 5. Interaction Groups in Layer-DATABASE

| Interaction Group Name | Details of the Values to be Assigned to the Interaction Group                                                                                                    |
|------------------------|----------------------------------------------------------------------------------------------------|
| Database Details       | Specify the Config Schema URL and driver for the connection purpose.<br>This node allows you to specify the database details needed for the database connection. |
|                        | The following is the code for this node:                                                                                                    |
|                        | <interactiongroup name="Database Details"></interactiongroup>                                                                                                    |
|                        | <interactionvariable< td=""></interactionvariable<>                                                                                                    |
|                        | name="DATABASE_URL">jdbc:oracle:thin:@10.184.62.180:1522:                                                                                                    |
|                        | orcl10gr                                                                                                    |
|                        | <interactionvariable< td=""></interactionvariable<>                                                                                                    |
|                        | name="FICMASTER_DRIVER">oracle.jdbc.driver.OracleDriver </td                                                                                                    |
|                        | InteractionVariable>                                                                                                    |
|                        |                                                                                                    |
|                        | The value of both the parameters are available in the file-                                                                                                    |
|                        | DynamicServices.xml under <app_home>/conf</app_home>                                                                                                    |
|                        | Note: Value cannot be Null for these parameters.                                                                                                    |

| Interaction Group Name | Details of the Values to be Assigned to the Interaction Group                                                                                                    |
|------------------------|----------------------------------------------------------------------------------------------------|
| OFS ECM Schema Details | Specifies the schemas used in the installation and Tablespace (as applicable).<br>Usernames of the other OFS ECM schemas are to be entered in this section.                                                                                  |
|                        | The following is the code for this node:                                                                                                    |
|                        | <pre>InteractionGroup name="FS ECM Schema Details" &gt;</pre>                                                                                                    |
|                        | <pre>name="BUSINESS_SCHEMA_USER"&gt;bususer <interactionvariable< pre=""></interactionvariable<></pre>                                                                                                    |
|                        | name="MANTAS_SCHEMA_USER">amuser                                                                                                    |
|                        | name="MARKET_SCHEMA_USER">maruser                                                                                                    |
|                        | <pre>name="KDD_WEB_SCHEMA_USER"&gt;kdd_web <interactionvariable< pre=""></interactionvariable<></pre>                                                                                                    |
|                        | <pre>name="KDD_SCHEMA_USER"&gt;kdduser <interactionvariable< pre=""></interactionvariable<></pre>                                                                                                    |
|                        | <pre>name="KDD_MNR_SCHEMA_USER"&gt;kddmnruser</pre>                                                                                                    |
|                        | <interactionvariable<br>name="DB UTIL USER"&gt;kdduser</interactionvariable<br>                                                                                                    |
|                        | <pre><interactionvariable name="KDD ALG SCHEMA USER">kddalquser</interactionvariable></pre>                                                                                                    |
|                        | e> e>                                                                                                    |
|                        | <pre>name="KDD_ALTIO_USER"&gt;kddalguser <interactionvariable< pre=""></interactionvariable<></pre>                                                                                                    |
|                        | <pre>name="KDD_ALGORITHM"&gt;kddalgorithm <interactionvariable< pre=""></interactionvariable<></pre>                                                                                                    |
|                        | name="KDD_ANALYST">kddanalyst <interactionvariable< td=""></interactionvariable<>                                                                                                    |
|                        | <pre>name="TABLE_SPACE"&gt;NA </pre>                                                                                                    |
|                        | Note: "KDD ALGORITHM and "KDD ANALYST" are roles                                                                                                    |
|                        | <ul> <li>All the parameters are necessary and <interactionvariable<br>name="TABLE_SPACE"&gt; is not required.</interactionvariable<br></li> </ul>                                                                                            |
|                        | <ul> <li>KDD_ALGORITHM and KDD_ANALYST roles should be mentioned in<br/>the <interactionvariable name="KDD_ALGORITHM"> and<br/><interactionvariable name="KDD_ANALYST"> respectively.</interactionvariable></interactionvariable></li> </ul> |
|                        | Note: TABLE_SPACE value for the OFS ECM 6.1 installation must be NA.                                                                                                    |

#### Table 5. Interaction Groups in Layer-DATABASE (Continued)

| Interaction Group Name                    | Details of the Values to be Assigned to the Interaction Group                                                                                                    |
|-------------------------------------------|----------------------------------------------------------------------------------------------------|
| OFS ECM AdminTools - Context Root<br>Name | This field takes the context name for the Admin Tools for deployment purpose.                                                                                                    |
|                                           | Following is the code for this node:                                                                                                    |
|                                           | <interactiongroup admin_context_name"="" name="FS ECM AdminTools- Context Root&lt;/td&gt;&lt;/tr&gt;&lt;tr&gt;&lt;td&gt;&lt;/td&gt;&lt;td&gt;&lt;InteractionVariable&lt;/td&gt;&lt;/tr&gt;&lt;tr&gt;&lt;td&gt;&lt;/td&gt;&lt;td&gt;&lt;pre&gt;name=">admin_tools</interactiongroup> |
|                                           |                                                                                                    |
|                                           |                                                                                                    |
|                                           | <b>Note:</b> The value of the above variable cannot be Null or NA for the OFS ECM 6.1 installation.                                                                                                    |

## Layer - WEB

The variables under this layer consist of following nodes which must be configured for installations of the WEB layer as one of its component.

Table 6. Interaction Groups in Layer - WEB

| Interaction Group Name | Details of the Values to be Assigned to Interaction Group                                    |  |  |  |
|------------------------|----------------------------------------------------------------------------------------------|--|--|--|
| Database Details       | For the tag FICMASTER_USER, you have to enter the value of OFSAAI Configuration Schema user. |  |  |  |
|                        | Following is the value of node under this group.                                             |  |  |  |
|                        | <interactionvariable<br>name="FICMASTER_USER"&gt;confuser<br/></interactionvariable<br>      |  |  |  |
|                        | Note: This value cannot be NA.                                                               |  |  |  |

| Interaction Group Name     | Details of the Values to be Assigned to Interaction Group                                                                                                    |  |  |  |  |
|----------------------------|----------------------------------------------------------------------------------------------------|--|--|--|--|
| OFS ECM Schema Details     | Specifies the schemas used in the installation. User names of the other OFS ECM schemas (Business Schema, Market Schema, Mantas Schema, KDD-Web Schema, KDD Schema, and KDD-MNR Schema) are to be entered in this section.                                                                                                    |  |  |  |  |
|                            | Following is the code for this node:                                                                                                    |  |  |  |  |
|                            | <pre><interactiongroup name="FS ECM Schema Details"></interactiongroup></pre>                                                                                                    |  |  |  |  |
|                            | <b>Note:</b> All parameters are necessary and are part of pre-installation check-list.                                                                                                    |  |  |  |  |
| OBIEE Reports Installation | This is to specify whether the Oracle Business Intelligence Enterprise Edition<br>(OBIEE) needs to be integrated in the setup or not.<br>Following is node under this group:<br><interactiongroup name="OBIEE Reports Installation"><br/><interactionvariable<br>name="OBIEE_REPORTS"&gt;1<br/></interactionvariable<br></interactiongroup> |  |  |  |  |
|                            | <pre> Note: For the tag OBIEE REPORTS, only values 1 or 0 can be entered</pre>                                                                                                    |  |  |  |  |
|                            | • 1 to install the OBIEE reports                                                                                                    |  |  |  |  |
|                            | • O not to install the OBIEE reports                                                                                                    |  |  |  |  |

Table 6. Interaction Groups in Layer - WEB (Continued)

## Installing Enterprise Case Management in Silent Mode

This section explains the steps to install the OFS ECM 6.1 in Silent Mode.

To install OFS ECM in Silent Mode, follow these steps:

- 1. On the machine, navigate to the directory where Setup.sh has been copied.
- 2. Execute the below command in SSH:
  - ./Setup.sh SILENT

Note: In Silent Mode of OFS ECM Installation, you will be prompted for parameters like OFSAAI Schema Password, Alert Management Schema Password, KDD\_Web Schema Password, KDD\_MNR Schema Password, KDD Schema Password, Business Schema Password, Market Schema Password, and KDD\_Altio Schema Password in the command prompt (Passwords will be masked).

- 3. Provide the necessary parameters and proceed with the installation.
- 4. Once you comple installation, then check the installation logs for any errors.
- 5. The installation process generates log files in the Infrastructure Installation directory. Two logs AMCM\_SolutionLog\_timestamp\_Install.log and SolutionSetup\_InstallLog.log will be created.

Note: The log AMCM\_SolutionLog\_timestamp.log provides the status of execution of scripts, updates ETL Repository.xml and web.xml, and so forth. The log SolutionSetup\_InstallLog.log provides the status of the installation of OFS ECM components.

**Note:** If you observe any Warnings/Non Fatal Errors/Fatal Errors/Exceptions reported in either of the logs, bring them to the notice of the OFS ECM Support personnel. Do not proceed with the rest of the instructions until all such issues are adequately addressed.

6. Upon successful installation, proceed to post installation steps as explained in the next chapters.

## Post Installation

This chapter gives you complete information on the Post Installation activities.

Once the installation of the OFS ECM is completed, restart all the application servers and follow these steps:

**Note:** To start application servers, refer to the section *Starting Application Servers in Configuration of Resource Reference* in *Oracle Financial Services Analytical Applications Infrastructure Installation Manual 7.2.* 

During the restart of OFSAAI application server, ignore the below message appearing on the console of OFSAAI application server and proceed further. (the placeholders <AMINFODOM> and <CMINFODOM> in the message are replaced with the Alert Management Infodom created).

"java.io.FileNotFoundException: /software/fccm61t/fccm60ftp/fccm\_61\_demo\_drive/ftpshare/<AMINFODOM> /erwin/fipxml/<AMINFODOM>\_DATABASE.XML (No such file or directory)"

"java.io.FileNotFoundException: /software/fccm61t/fccm61ftp/fccm\_61\_demo\_drive/ftpshare/<CMINFODOM> /erwin/fipxml/<CMINFODOM>DATABASE.XML (No such file or directory)"

## Web Layer

CHAPTER 3

- 1. Login to the Websphere application Administration console for creating Java Data Base Connectivity (JDBC) resources for Alert Management and Case Management. For more information, refer to the section *Configuration of Resource Reference* in *Oracle Financial Services Analytical Applications Infrastructure Installation Manual 7.2.*
- 2. Go to < FIC\_HOME >/AM installed directory and run the script file changePasswords.sh
- Go to < FIC\_HOME >/AM installed directory and run the script file create\_at\_war.sh
- Deploy the <Context-name>.ear (for example, OFSAAI.ear) available at
   FIC\_HOME >/ficweb directory as an application on Websphere.
- 5. Deploy the <admin\_tool\_context-name>.war(that is, admin\_tools.war) available at <OFSAAI\_PROD\_INSTALL\_DIR>/AM directory as an application on Websphere.

**Note:** Ensure that Security Attributes Mapping is done before accessing admin tools application for privileged users/user groups and restart the admin tools applications.

**Note:** Refer to Websphere EAR file deployment section for instructions on deploying application in Oracle Financial Services Analytical Applications Infrastructure Installation Manual 7.2.

- 6. If the administration tool is deployed on a separate application server, then follow these steps:
  - a. Login to Alert Management Atomic Schema.
  - b. Run the query: Update KDD\_INSTALL\_PARAM Set ATTR\_2\_VALUE\_TX='##WEB\_APP\_SERVER\_URL##' WHERE PARAM\_ID=20
  - c. Replace the placeholder (##WEB\_APP\_SERVER\_URL##) with appropriate value before running the above update.
- 7. Check and ensure that the placeholders (PORT, CONTEXT) were updated with appropriate values within DynamicWsConfig.xml located at <<FIC\_HOME>>/EXEWebService/WebSphere/ROOT/conf, generate and deploy the Exewebservices application on Websphere.
- 8. To deploy EXEWebService:
  - a. Navigate to <FIC\_HOME>/EXEWebService/<Webserver> directory. Where Webserver can be Websphere, Tomcat, or Weblogic.
  - b. Run the command:

./ant.sh

This will create EXEWebService.ear under same directory.

- c. Deploy EXEWebService.ear in Webserver.
- 9. Restart all application servers.
  - a. Go to <FIC\_APP\_HOME>/common/FICServer/bin and run the file reveleusstartup.sh
  - b. Start the Websphere Application Server.
- 10. To check or modify the connection pool settings for Alert Management and Case Management datasources, follow these steps:
  - a. Login to Websphere Admin console.
  - b. Click **Resources** ->JDBC ->JDBC Providers.
  - c. Click **Data Sources** applicable for OFS ECM 6.1 (both Alert and Case Management data sources).
  - d. In additional properties, click Data Sources.
  - e. Again click Data Source Name.
  - f. In additional properties, click Connection Pool Properties.

**Note:** In case the value for the maximum connection is less than 50, make it 50.

- 11. Steps to access the OFS ECM User Interface (UI):
  - a. Log in as sysadmn, map the OFS ECM User Group to the role 'Mantas Administrator'.
  - b. Unmap Case Management information domain from the OFS ECM.

**Note:** Refer to OFSAAI System Configuration and Administration User Manual for more information.

- c. Login as OFS ECM Admin User with valid username and password, you are navigated to Home page, and then select Enterprise Case Management as default page and click **Save**.
- d. Re-login to the UI to access OFS ECM UI.

**Note:** Refer to Oracle Financial Services Enterprise Case Management Behavior Detection Platform Administration Guide for information about user creation and providing access permission.

12. For Oracle Financial Services Regulatory Reporting (OFSRR) integration, you need to update the OFSRR web service end point URL after replacing actual value for the placeholders. To do so, follow these steps:

**Note:** Placeholder variables are mentioned between double hashes (for example, ##PROTOCOL##).

- a. Login to Alert Management Atomic Schema.
- b. Run the update query "UPDATE KDD\_INSTALL\_PARAM SET ATTR\_4\_VALUE\_TX='##PROTOCOL##://##RRSWEBSERVERIP##:##RRSWEBS ERVERPORT##/##RRSAPPCONTEXT##/services/InitiateRequest' WHERE PARAM\_ID=22"
- c. Run the update query "UPDATE KDD\_INSTALL\_PARAM SET ATTR\_6\_DESC\_TX='##KEYPATH##'WHERE PARAM\_ID=22

Note: Update the placeholders ##PROTOCOL##,

##RRSWEBSERVERIP##, ##RRSWEBSERVERPORT##, ##RRSAPPCONTEXT## ,##KEYPATH## appropriately before running the query. ##KEYPATH## will be the path of rrskey.des, this file must have read, write, and execute permission to the application. This key file is available on OFSRR server.

## **CHAPTER 4**

Setting up Oracle Financial Services Enterprise Case Management Analytic Reports and Threshold Analyzer

This chapter explains how to apply and display Analytic Reports and Threshold Analyzer in the OFS ECM UI.

This chapter includes the following topics:

- Installing OBIEE Server
- Post Installation Steps
- Deploying Analytic Reports

## Installing OBIEE Server

To install Oracle Business Intelligence Enterprise Edition (OBIEE) server, refer to Oracle® Business Intelligence Enterprise Edition Deployment Guide.

#### Post Installation Steps

After installing the OBIEE server, follow these steps:

1. Run the update query in Alert Management Atomic Schema

UPDATE KDD\_INSTALL\_PARAM SET

ATTR\_2\_VALUE\_TX='##PROTOCOL##://##OBIEESERVERIP##:##PORT\_NUMBER ##' WHERE PARAM\_ID=39

##OBIEESERVERIP##: is the IP address of the machine, where the OBIEE is installed.

##PORT\_NUMBER##: is the port number used in OBIEE installation.

**Example:** If OBIEE is installed, then the machine IP address is 10.184.63.143, and the value of Attr\_2\_value\_tx for Param\_id=39 is=http://10.184.63.143:9704.

**Note:** Port Number may change based on the OBIEE version. Give the Correct Port Number if it is not 9704.

Note: Verify the IP address of OFS ECM application URL in Attr\_4\_value\_tx for Param\_id=39 in Kdd\_install\_param table. If the same OFS ECM application is deployed in different machine, then modify the IP address of OFS ECM Application URL in Attr\_4\_value\_tx for Param\_id=39 in Kdd\_install\_param table appropriately.

## **Deploying Analytic Reports**

To deploy Analytic Reports and Threshold Analyzer, follow these steps:

- 1. To stop Oracle Process Manager and Notification Server (OPMN) services, connect to the OBIEE Installation server, and execute the following command.
  - a. To do this go to: <FMW\_HOME>/instances/instance1/bin directory and execute ./opmnctl stopall

Note: For Unix environment, execute the following command:

- b. To do this go to: <FMW\_HOME>/instances/instance1/bin directory and execute ./opmnctl stopall
- 2. Copy Oracle\_Mantas\_6\_BI0009 from
   \$FIC\_WEB\_HOME\$/OBIEE/repository and place it under location
   <FMW\_HOME>/instances/instance1/bifoundation/OracleBIServerCompo
   nent/coreapplication\_obis1/repository
- 3. Search for string [CACHE] in the NQSConfig.INI file under: <FMW\_HOME>instances/instance1/config/OracleBIServerComponent/co reapplication\_obis1/NQSConfig.INI location, and modify the default settings. The code should look similar to the following:

```
From
ENABLE = Yes;
To
ENABLE = No;
```

- 4. Copy ANALYTICS\_REPORT from \$FIC\_WEB\_HOME\$/OBIEE
   /ANALYTICS\_REPORT and place under
   <FMW\_HOME>/instances/instance1/bifoundation/OracleBIPresentatio
   nServicesComponent/coreapplication\_obips1/catalog
- 5. Use below URL to log in to the Enterprise Manager: (http://hostname:7001/em) with User name: Weblogic and Password.

Note: Password will be given at the time of installation.

6. Login to Enterprise Manager, click **Business Intelligence** and select Core Application.

#### Deploying Analytic Reports Chapter 4—Setting up Oracle Financial Services Enterprise Case Management Analytic Reports and Threshold

| rm - A Topology                      | -                                                                                                    |                     |            |                                |                       |                           |                               |  |
|--------------------------------------|----------------------------------------------------------------------------------------------------|---------------------|------------|--------------------------------|-----------------------|---------------------------|-------------------------------|--|
| ug ropology                          |                                                                                                    |                     |            |                                |                       |                           |                               |  |
| and hitter and the state of a sector | coreapplication ()                                                                                         |                     |            |                                |                       |                           |                               |  |
| arm_bitoundation_domain              | Business Intelligence In                                                                                   | stance 🗸            |            |                                |                       |                           |                               |  |
| Mobile dis Demain                    |                                                                                                    |                     |            |                                |                       |                           |                               |  |
| Rusiness Intelligence                | Change Center: 20 Lock and Edit Configuration Overview Capacity Management Diagnostics Security Deployment |                     |            |                                |                       |                           |                               |  |
| Coreannication                       |                                                                                                    |                     |            |                                |                       |                           |                               |  |
| Metadata Repositories                |                                                                                                    |                     |            |                                |                       |                           |                               |  |
|                                      | Metrics Availability                                                                                       | Scalability Peri    | formance   |                                |                       |                           |                               |  |
|                                      |                                                                                                    |                     |            |                                |                       |                           |                               |  |
|                                      | System Compone                                                                                             | nts Availability    |            |                                |                       |                           |                               |  |
|                                      | Chart All Chart All                                                                                        | n All 🗖 Restart     | All        | Start Selected                 | Stop Colocted         | Destart Selected          |                               |  |
|                                      |                                                                                                    | op All 💽 Restart    | All        |                                | Stop Selected         | C Restart Selected        |                               |  |
|                                      | Name                                                                                                    |                     | Status     | Host                           | Port                  | Oracle Instance           | Note                          |  |
|                                      | E BI Presentat                                                                                             | ion Servers         | Û          |                                |                       |                           |                               |  |
|                                      | 📑 coreappli                                                                                                | cation_obips1       | Û          | SJRDD0034.i-flex.com           | 9710                  | instance2                 |                               |  |
|                                      | E BI Servers                                                                                               |                     | Û          |                                |                       |                           |                               |  |
|                                      | E BI Scheduler                                                                                             | s                   | Û          |                                |                       |                           |                               |  |
|                                      | 🕀 📑 BI Cluster Co                                                                                          | ontrollers          | Û          |                                |                       |                           |                               |  |
|                                      | 🕀 📑 BI JavaHost                                                                                            | s                   | Û          |                                |                       |                           |                               |  |
|                                      |                                                                                                    |                     |            |                                |                       |                           |                               |  |
|                                      |                                                                                                    |                     |            |                                |                       |                           |                               |  |
|                                      | Potential Single P                                                                                         | oints of Failure    |            |                                |                       |                           |                               |  |
|                                      | The following compo                                                                                        | onents have no back | up configu | red. A failure in one of these | e components          | can bring down your syste | em                            |  |
|                                      | Risk of failure                                                                                            | Name                |            | Type                           |                       | Reccome                   | nded action                   |  |
|                                      | 🛕 Medium                                                                                                   | coreapplication_    | obis 1     | BI Server                      |                       | Scale Out                 | : Selected                    |  |
|                                      | 🔥 Medium                                                                                                   | coreapplication_    | obips 1    | BI Presenta                    | tion Server           | Scale Out                 | : Selected                    |  |
|                                      | 🛕 Medium                                                                                                   | coreapplication_    | obisch 1   | BI Schedule                    | r                     | Configure                 | Primary / Secondary           |  |
|                                      | A Medium                                                                                                   | coreapplication_    | obiccs 1   | BI Cluster C                   | BI Cluster Controller |                           | Configure Primary / Secondary |  |
|                                      |                                                                                                    | -                   |            |                                |                       |                           |                               |  |

Figure 1. Business Intelligence Core Application page

7. Click **Deployment**. The Business Intelligence (BI) Server Repository page displays.

#### Deploying Analytic Reports Chapter 4—Setting up Oracle Financial Services Enterprise Case Management Analytic Reports and Threshold

| ange Center: 🏻 🎸                                 |                                                                                       |                                        | · · · · · · · · · · · · · · · · · · ·                                                                               |
|--------------------------------------------------|---------------------------------------------------------------------------------------|----------------------------------------|----------------------------------------------------------------------------------------------------|
| verview Capacity M                               | Lock and Edit Configuration                                                           | n Arestart to apply recent cha         | nges @                                                                                                    |
| Contraction ( ) and the state                    | anagement Diagnostics                                                                 | Security Deployment                    |                                                                                                    |
| esentation Repos                                 | tory Scheduler Mark                                                                   | keting Mail                            |                                                                                                    |
| I Server Reposition shows the Default RPD Oracle | LOTY<br>urrent installed RPD. You ca<br>Mantas_6_BI0005<br>e Repository<br>I Location | an use this section to configure a sha | Apply red RPD location.                                                                                             |
| Upload BI Server                                 | Repository<br>and a new RPD and its passi                                             | word to your BI Server domain. You     | may also use this section to re-enter the password if a mistake was made on a previous upload.                      |
| Repository File                                  |                                                                                       |                                        | Browse                                                                                                    |
| Repository Password                              |                                                                                       |                                        |                                                                                                    |
| Confirm Password                                 | *****                                                                                 |                                        |                                                                                                    |
| Presentation Ser                                 | vice Repository                                                                       |                                        |                                                                                                    |
| This section shows the<br>catalog.               | current location of presenta                                                          | ation repository for the presentation  | services. You can use this section to change the repository location and point to shared location to achieve shared |
| Catalog Locat                                    | on \$ORACLE_INSTANCE/                                                                 | bifoundation/OracleBIPresentationSe    | rvicesComponent/\$COMPONENT_NAME/catalog/ECM62                                                                      |

Figure 2. Application Lock and Edit Configuration page

- 8. Click **Repository** tab.
- 9. To update the Repository, click Lock and Edit Configuration.
- 10. In Upload BI Server Repository, browse the Repository file <<FMW\_HOME> instances/instance1/bifoundation/OracleBIServerComponent/coreap plication\_obis1/repository/Oracle\_Mantas\_6\_BI0009
- 11. Enter Repository Password as Mantas61.
- 12. In Presentation Services Repository, give the Catalog Location as <FMW\_HOME>/instances/instance1/bifoundation/OracleBIPresentatio nServicesComponent/coreapplication\_obips1/catalog/ANALYTICS\_REP ORT
- 13. Click Apply, then click Activate Changes.
- 14. Copy Page2.jsp from \$FIC\_WEB\_HOME\$/OBIEE/web to <FMW\_HOME>/Oracle\_BI1/bifoundation/web/app

```
15. Modify the Instanceconfig.xml available at
   <FMW_HOME>/Oracle_BI1/bifoundation/admin/config/OracleBIPresent
   ationServicesComponent/instanceconfig.xml.Paste the below code
   under:
   "</ServerInstance> Tag
     <Listener>
     <Firewall>
     <Allow address="127.0.0.1"/>
     <Allow address="##OBIEE_INSTALLED_MACHINE_IP##"/>
     </Firewall>
     </Listener>
     <Auth>
     <SSO enabled="true">
     <LogoffUrl>##PROTOCOL##://#WEB_SERVER_IP
     #:#PORT#/analytics/saw.dll?Logoff</LogoffUrl>
     <LogonUrl> ##PROTOCOL##://
     WEB_SERVER_IP#:#PORT#/analytics/Page2.jsp</LogonUrl>
     <ParamList>
     <Param name="IMPERSONATE" source="httpHeader"
     nameInSource="REMOTE_USER"/>
     </ParamList>
     </SSO>
      </Auth>"
```

**Note:** Placeholders OBIEE\_INSTALLED\_MACHINE\_IP, WEB\_SERVER\_IP, and PORT need to be replaced according to the deployed environment.

**Note:** If OBIEE installed machine IP is 10.184.62.165, then above code must be as follows:

```
"<Listener>
<Firewall>
<Allow address="127.0.0.1"/>
<Allow address="10.184.62.165"/>
</Firewall>
</Listener>
<Auth>
<SSO enabled="true">
<LogoffUrl>http://10.184.62.165:9704/analytics/saw.dll?Logoff
</LogoffUrl>
<LogonUrl>
http://1.184.62.165:9704/analytics/Page2.jsp</LogonUrl>
<ParamList>
<Param name="IMPERSONATE" source="httpHeader"
nameInSource="REMOTE USER"/>
</ParamList>
</SSO>
</Auth>"
```

```
16. Modify Instanceconfig.xml available at
<FMW_HOME>/instances/instance1/config/OracleBIPresentationServi
cesComponent/coreapplication obips1/instanceconfig.xml location
```

Add the tag (shown below) under the Security Section in Instance Config.xml

<InIFrameRenderingMode>allow</InIFrameRenderingMode>

<HardenXSS>false</HardenXSS>

Note: Refer below screen to add IFrame tag.

| <security></security>                                                              |
|------------------------------------------------------------------------------------|
| <iniframerenderingmode><b>allow</b></iniframerenderingmode>                        |
| <hardenxss><b>false</b></hardenxss>                                                |
| This Configuration setting is managed by Oracle Business Intelligence Enterpri</th |
| <clientsessionexpireminutes>210</clientsessionexpireminutes>                       |
|                                                                                    |

#### Figure 3. IFrame Tag Details

- 17. To start the OPMN services, connect to OBIEE Installation server, and execute the following command.
  - a. To do this go to: <FMW\_HOME>/instances/instance1/bin directory and execute the./opmnctl startall

Note: For Unix environment, execute the following command:

b. To do this go to: <FMW\_HOME>/instance1/bin directory and execute the./opmnctl startall

**Note:** Refer to *Appendix A*, *About OBIEE* to update the connection pool in OBIEE.

## **CHAPTER 5**

# Deploying Network Visualization and Analysis

OFS ECM provides an enhanced network analysis utility, named Network Visualization and Analysis (also referred as NetViz). The NetViz generates networks based on the activity and entities involved in an alert or any entity in the research workflow. The Anti Money Laundering Solutions that use the Link Analysis algorithm, such as Networks of Accounts, Entities and Customers, and Hidden Relationships require the NetViz utility.

This chapter describes the process of deploying Network Visualization and Analysis utility to an existing Altio environment, assuming that Altio 5.1.5 and OFS ECM Active pages have been installed.

This chapter includes the following topics:

- Prerequisites
- Deploying Utility
- Removing Existing Installation
- Installing NetViz from New Installation Directory
- Configuring Network Visualization and Analysis

## Prerequisites

The following prerequisites are required for deploying the Network Visualization and Analysis Utility:

- AltioLive 5.1.5 must be installed and configured (refer *Appendix B*, *Installing and Configuring Altio Server* for more information).
- OFS ECM Active pages must be installed (refer *Appendix C*, *Installation of Oracle Financial Services Enterprise Case Management Active Pages* for more information).

## **Deploying Utility**

The Network Visualization and Analysis (NetViz) utility is packaged with the same directory structure that is used in the Altio environment, where the NetViz folders contain the required files for the corresponding folders in the Altio environment. Hence, the deployment task of copying files into appropriate directories and overwriting older versions are minimized.

The NetViz installation package contains the following directories:

- **Documentation** This directory contains the associated documentation outlining, deploying, customizing, integrating, and using the NetViz.
- **New Installation** This directory contains the files required to install NetViz to an environment, where it had never been installed.

## **Removing Existing Installation**

If there is an existing installation of NetViz in Active Pages, delete the existing installation from AltioLive by following these steps:

- 1. After verifying whether the Altio Presentation Server is up and running, log in to the console <Installation Server>:< Port>/<Altio Context>.
- 2. Navigate to the Administration tab (for example, username/pswd -admin/admin).
- 3. Click Sync Engine Admin Tool.
- 4. Double-click the Applications folder.
- 5. Right-click **NETVIS** and select **Delete Application**.
- 6. Click Save.
- 7. Shut down the application server.
- 8. Change to the <AltioLive Root>/WEB-INF/classes/deploy directory.
- 9. Delete the netvis.aar.done file.
- 10. Change to the <AltioLive Root>/WEB-INF/classes/apps directory.
- 11. Delete the NetViz folder.
- 12. Change to <AltioLive Root>/WEB-INF/classes/backup directory.
- 13. Delete all the contents of the directory.
- 14. Change to <AltioLive Root>/WEB-INF/classes/preference directory.
- 15. Delete all the contents of the directory.

## Installing NetViz from New Installation Directory

To install NetViz from the new\_installation directory, follow these steps:

- 1. Copy all the files from directory into <AltioLive context root>.
- 2. Start or restart the Web Application server to create a NetViz folder in the Apps directory.
- 3. Configure NetViz to work in your environment (Refer *Configuring Network Visualization and Analysis*, on page 27, for more information).
- 4. Start or restart if it is already running the Tomcat server that hosts AltioLive (If it is deployed to WebSphere or WebLogic, it is sufficient to reload the configuration for the server instance as each corresponding application server instructs).

**Note:** A server restart is required to reload server-side jar files and changes in internationalization to take effect.

## Configuring Network Visualization and Analysis

Configuring Network Visualization and Analysis (NetViz) occurs at three levels:

- Application Server level
- Altio Presentation Server level
- Network Manager Component level

The significance, mode, and values of the configuration process at each level is provided in the sections that follow:

### **Performing Application Server Configuration Tasks**

Due to security constraints, all Web applications and associated servlets are required to be defined in the web.xmlfile, residing at <AltioLive context root>\WEB-INF. To meet this requirement, you must add the following servlet mapping to the web.xml file if it does not exist:

```
<servlet-mapping>
<servlet-name>MantasLogin</servlet-name>
<url-pattern>/netvis/*</url-pattern>
</servlet-mapping>
```

**Note:** Add the above servlet mapping if it does not exist, or if you are installing NetViz for the first time.

In WebSphere, the web.xml file must be modified at two locations. For the path of the web.xml file, refer to *Appendix B*, *Installing and Configuring Altio Server on page 45*. These definitions and mappings specify the Login Handler class to be used and the URL pattern that is used to refer the Login Handler. To use an existing Login Handler, replace the servlet-class property with the class name of the Login Handler you prefer.

## Performing Network Manager Component Configuration Tasks

The Network Manager (networkmanager.jar) is a server-side component that handles the retrieval and composition of networks from the database. It establishes a separate connection to a database using parameters supplied in the hibernate.properties file-

(<altiocontextroot>/WEB-INF/classes/hibernate.properties).

The hibernate.properties file is a configuration file for the third-party software product Hibernate. This file is supplied in the NetViz bundle. However, you must ensure that the database URL, username, and password specified in this file are the same as those set as parameters in the Sync Engine Admin Tool.

Specify the values as follows:

- hibernate.connection.username KDD\_ALTIO
- hibernate.connection.password KDD\_ALTIO
- hibernate.connection.url jdbc:oracle:thin:@demo3.mantas.com:1521:DEMO5
- hibernate.connection.driver\_class oracle.jdbc.driver.OracleDriver

#### Performing Altio Presentation Server Configuration Tasks

NetViz utilizes the server properties to establish a connection to the database and other required Oracle Financial Services applications. These server properties may have already been specified because they are shared across multiple applications. To complete the configuration of the Altio Presentation server, follow these steps:

- 1. Go to the following location: <Altio Root>/WEB-INF/classes/apps/NetViz
- 2. Editaltioapp.xml.
- 3. Go to the end of altioapp.xml file and replace <PROPERTIES/> tag with the following content:

```
<PROPERTIES>
<PROPERTY NAME="mantas.db.driver" VALUE="<Java classpath for
database driver>"/>
<PROPERTY NAME="mantas.db.url" VALUE="<database URL>"/>
<PROPERTY NAME="mantas.db.user" VALUE="<database user name>"/>
<PROPERTY NAME="mantas.db.pwd" VALUE="<database user's
password>"/>
<PROPERTY NAME="mantas.domain.url" VALUE="<Business Data
Service URL>"/>
</PROPERTIES>
```

Replace the values of the parameters with the appropriate values for the database IP and its Username and Password. Refer to *Table 7 on page 29* for the default values.

**Note:** Business Data Service URL is the URL path of Oracle Financial Services 6.1 UI application. For example, http://demo10.mantas.com:13080/MANTAS

- 4. Click Save.
- 5. Restart the Altio 5.1.5 server.
- 6. To create Password property in an encrypted form, follow these steps:
  - a. Login to the Altio Presentation Server Console.
  - b. Navigate to the Tools tab.
  - c. Specify the following:
    - Write Application ID: netvis
    - Username: admin
    - Password: admin
  - d. Click Application Manager.
  - e. Double-click the **Parameter** folder and select **parameter mantas.db.pwd**. In Properties, select **Y** to encrypt.
  - f. Click Save.

Note: After NetViz is configured at three levels, restart the server.

#### Table 7. Parameters for the Properties Tag in the altioapp.xml File

| Property                                          | Description                                                                 | Default Value for NetViz                                                          |  |  |
|---------------------------------------------------|-----------------------------------------------------------------------------|-----------------------------------------------------------------------------------|--|--|
| mantas.db.url Database against which NetViz runs. |                                                                             | jdbc:oracle:thin:@192.168.54.78:152<br>1:DEMO5                                    |  |  |
| mantas.db.driver                                  | Java classpath of the driver used to establish connections to the database. | oracle.jdbc.OracleDriver                                                          |  |  |
| mantas.db.user                                    | A username to be used for the specified database.                           | KDD_ALTIO                                                                         |  |  |
| mantas.db.pwd                                     | The corresponding encrypted                                                 | KDD_ALTIO                                                                         |  |  |
|                                                   | password for the supplied username.                                         | <b>Note:</b> The fields that require the encrypt property to be set as "Y" (Yes). |  |  |

## Configuring WebSphere Application Server to Support the PNG MIME Type

To configure the WebSphere Application Server to support the PNG MIME type, and in order to run the NetViz without any error, follow these steps:

- 1. Login to the WebSphere Application Server Administrative Console.
- 2. Expand the Environments icon: forward arrow Virtual hosts.
- 3. Select Default\_host.
- 4. Select MIME Types under Additional Properties.
- 5. Click New.
- 6. Enter image/png as the value for the MIME type field.
- 7. Enter png as the value for the Extension field.
- 8. Click **OK** to save the new MIME type.

If you are using WebSphere Studio to configure the WebSphere Application Server test environment to support the PNG MIME type, follow these steps:

- 1. Open the Server Perspective.
- 2. In the Server Configuration window, double-click **WebSphere Portal v5.0 Test** Environment.
- 3. In the Server Editor, select the Web tab.
- 4. Click **Add** to add a new MIME type.
- 5. Enter image/png as the value for the MIME type field.
- 6. Enter png as the value for the Extension field.
- 7. Click **OK** to save the new MIME type.

# About OBIEE

This appendix outlines the steps required to configure Oracle Financial Services Business Intelligence Enterprise Edition.

This appendix includes the following topics:

- Creating ODBC Connection
- Configuring OBIEE Connection Pool
- Configuring OBIEE Dashboard Access Control

## **Creating ODBC Connection**

**APPENDIX A** 

To connect to OBIEE from your local machine, you must create an ODBC connection. To create an ODBC connection, follow these steps:

1. Click Start, and select Run.

The Run dialog box displays.

| 📨 Run         |                                                                                                    |
|---------------|----------------------------------------------------------------------------------------------------|
|               | Type the name of a program, folder, document, or Internet resource, and Windows will open it for you. |
| <u>O</u> pen: | odbcad32.exe 👻                                                                                        |
|               | OK Cancel <u>B</u> rowse                                                                              |

Figure 4. Run Dialog Box

Enter odbcac32.exe in the Open field and click OK.
 The ODBC Data Source Administer dialog box displays.

| - | ODBC Data Source Administrat                                                                                                    | or        |            |          |            | x     |  |
|---|----------------------------------------------------------------------------------------------------|-----------|------------|----------|------------|-------|--|
|   | User DSN System DSN File DSN                                                                                                    | Drivers   | Tracing    | Connecti | on Pooling | About |  |
|   | System Data Sources:                                                                                                    |           |            |          |            |       |  |
|   | Name                                                                                                    | Driver    |            |          |            | bt    |  |
|   | 63.143 FPD                                                                                                    | Oracle BI | Server 1   |          | Rer        | nove  |  |
|   | coreapplication_OH1666528521                                                                                                    | Oracle BI | Server 11g | _OH166   |            |       |  |
|   | coreapplication_OH1865438331                                                                                                    | Oracle BI | Server 11g | _OH186   | Confi      | gure  |  |
|   | Demo2                                                                                                    | Oracle BI | Server 11g | 3_OH186  |            |       |  |
|   | Demo7 11G                                                                                                    | Oracle BI | Server 11g | _OH186   |            |       |  |
|   | Linux RPD                                                                                                    | Oracle BI | Server 1   |          |            |       |  |
|   |                                                                                                    |           |            |          |            |       |  |
|   | •                                                                                                    |           |            | P        |            |       |  |
|   |                                                                                                    |           |            |          |            |       |  |
|   | An ODBC System data source stores information about how to connect to the indicated data provider. A System data source is visible to all users on this machine, including NT services. |           |            |          |            |       |  |
|   | ОК                                                                                                    |           | ancel      | Арр      | ly         | Help  |  |

Figure 5. ODBC Data Source Administrator Dialog Box

3. Select System DSN tab and click Add.

The Create New Data Source dialog box displays.

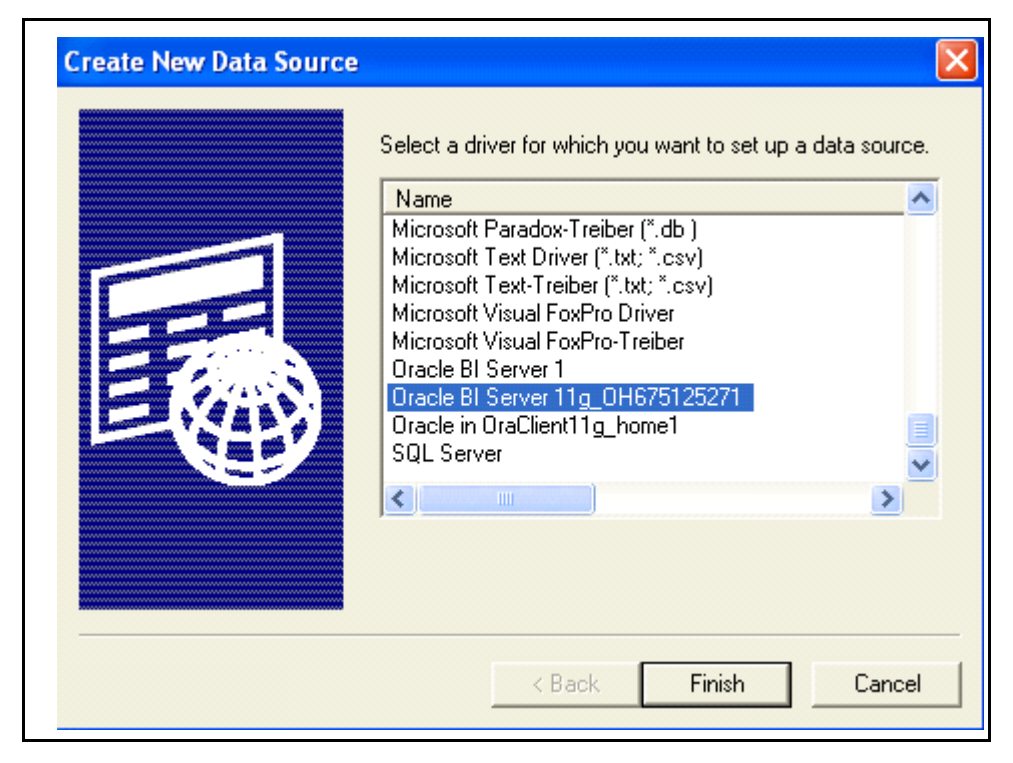

Figure 6. Create New Data Source Dialog Box

4. Select the correct driver, for example "Oracle BI Server 11g\_xxxxx" as a driver and click **Finish**.

The Oracle BI Server DSN Configuration dialog box displays.

| Oracle BI Server DSN | Configuration                                                                                           |                             | ? 🞽                  |
|----------------------|----------------------------------------------------------------------------------------------------|-----------------------------|----------------------|
| ORACLE               | This wizard will help you create ar<br>connect to Oracle BI Server.<br>Name: Remote RPD<br>Description: | n ODBC data source that you | u can use to         |
|                      | Clustered DSN                                                                                           |                             | Test Cluster Connect |
|                      | Primary Controller:                                                                                     |                             | Port: 9706           |
|                      | Secondary Controller:                                                                                   |                             | Port: 9706           |
|                      | Server:                                                                                                 | 10.184.108.159              | •                    |
|                      | 🔲 Route Requests To P                                                                                   | hysical Layer               |                      |
|                      | 🔲 Use Forward Only Cur                                                                                  | sor                         |                      |
|                      | 🔲 Use SSL                                                                                               |                             | Configure SSL        |
|                      |                                                                                                    |                             |                      |
|                      | <                                                                                                    | Back Next >                 | Cancel Help          |

Figure 7. Oracle BI Server DSN Configuration Dialog Box

5. Enter the name in the Name field and IP address of OBIEE server in Server field. Click **Next**.

The Oracle BI Server DSN Configuration Login dialog box displays.

| Oracle BI Server DSN Configuration |                                                                                                    |      |
|------------------------------------|----------------------------------------------------------------------------------------------------|------|
|                                    | Please enter Oracle BI Server login ID and password<br>Login ID: weblogic<br>Password: ★★★★★★★★★★<br>✓ Save login ID<br>Port: 9703<br>Change the default repository to<br>Connect<br>This connects to Oracle BI Server to obtain default settings for the additional configuration options. |      |
|                                    | < Back Next > Cancel H                                                                                                    | lelp |

Figure 8. Oracle BI Server DSN Configuration Login Dialog Box

- Enter Login ID as weblogic and Password.
   Note: The user password will be given at the time of installation.
- 7. Click Next.
- 8. Click Finish.

## **Configuring OBIEE Connection Pool**

1. Click **Start**, point to **Programs**, then click **Oracle Business Intelligence** option, and then click **Administration**. The Oracle BI Administration Tool page displays.

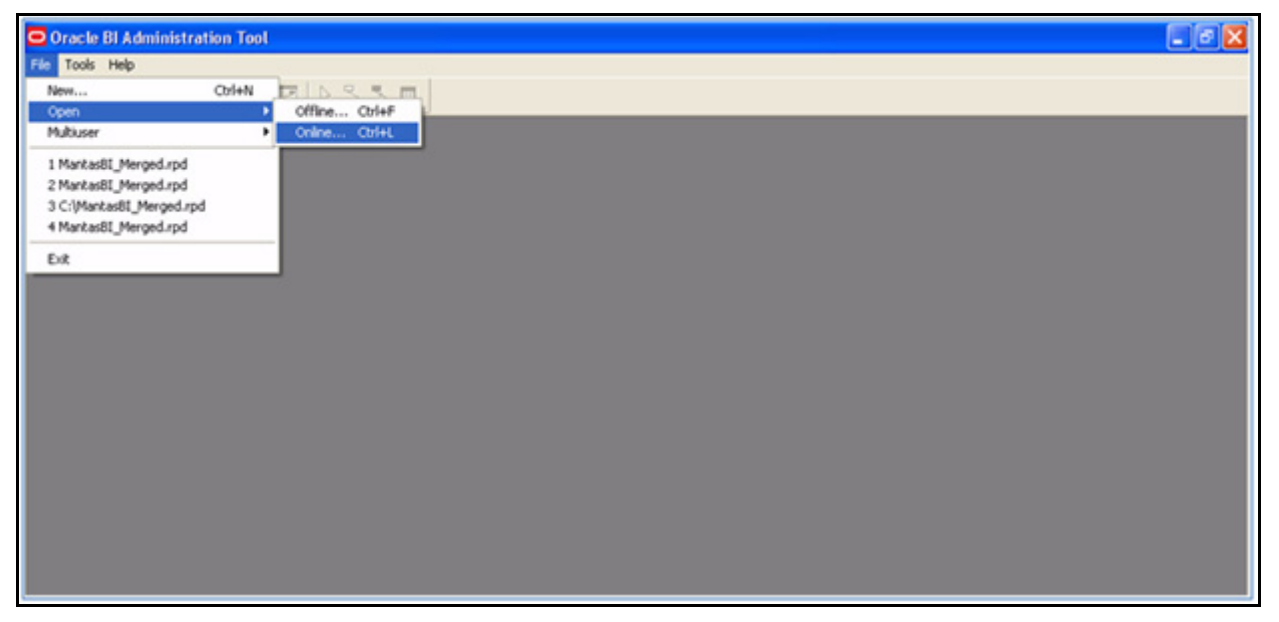

Figure 9. Oracle BI Administration Tool

2. From the File menu, select **Open** and click **Online**.

The Open Online <database name> dialog box displays.

| Open Online coreapplication_OH54         | 2350584 🛛 🔀 |
|------------------------------------------|-------------|
| Repository Password:                     | Open        |
| *******                                  | Cancel      |
| User: weblogic                           | Help        |
| Password: *******                        |             |
| Load all objects on startup              |             |
| 143Server<br>coreapplication_0H542350584 |             |

Figure 10. Open Online Dialog Box

- 3. Select the ODBC name.
- 4. Enter the User as Weblogic and Password.

**Note:** The User Password will be given at the time of installation. Repository Password is Mantas61

5. Click Open.

The Oracle BI Administration Tool - Oracle\_Mantas\_6\_BI0009.rpd windows displays.

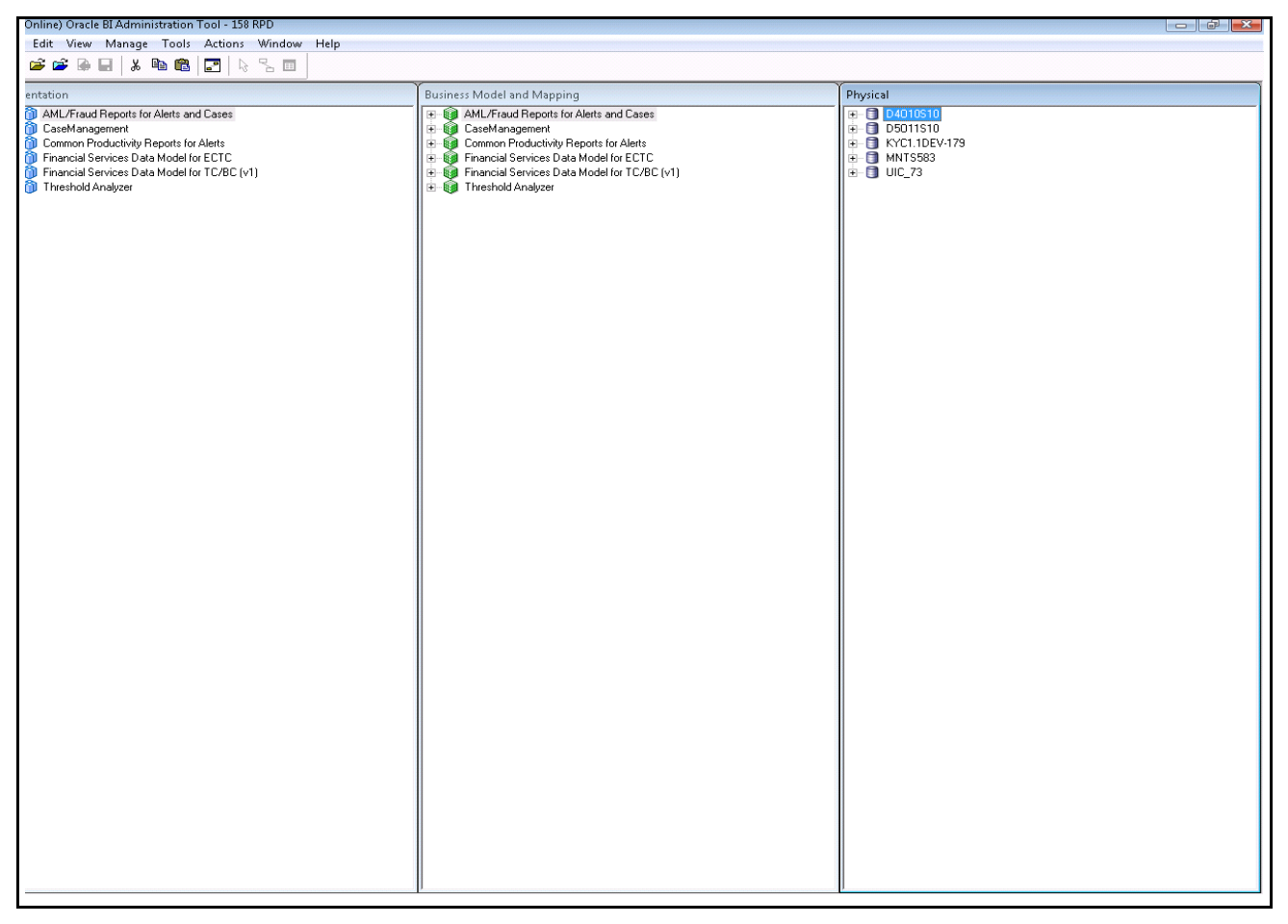

Figure 11. Oracle BI Administration Tool - MantasBI\_Merged.rpd

6. In the Physical section, under the database name, double-click **Connection Pool** to open the Connection Pool Properties dialog box.

| Write Back             | Miscellaneous Ag                    | gregate Persistence     |
|------------------------|-------------------------------------|-------------------------|
| General                | Connection Scripts                  | XML                     |
| Name: Connection       | Pool                                | Permissions             |
| Call interface:        | OCI 10g/11g                         | -                       |
| Maximum connections:   | 10 ÷ Persist aggregat               | tes as Analytic Workspa |
| Require fully qualifie | ed table names                      |                         |
| Data source name: ([   | DESCRIPTION=(ADDRESS=(PROT          | OCOL=TCP)(HOST=10       |
| Shared logon           |                                     |                         |
| User name:             | <schema username=""> Passw</schema> | rord:                   |
| Enable connection      | pooling                             |                         |
| Timeout:               |                                     | Infinite 💌              |
| Use multithreaded of   | connections                         |                         |
| Parameters support     | ed                                  |                         |
| Isolation level:       | Default                             | -                       |
| Description:           |                                     |                         |
|                        |                                     | *                       |
|                        |                                     |                         |
|                        |                                     |                         |
|                        |                                     |                         |
|                        |                                     |                         |
|                        |                                     |                         |
|                        |                                     | -                       |
|                        |                                     |                         |

Figure 12. Connection Pool Dialog Box

- 7. In the Connection Pool dialog box, follow these steps:
  - a. Select the General tab.
  - b. Enter Data Source Name (DESCRIPTION=(ADDRESS=(PROTOCOL=TCP)(HOST=<Database IP>)(PORT=<port no>))(CONNECT\_DATA=(SID=<Instance Name>))) in the Data Source Name text field.
  - c. Enter the relevant User name and Password for schema.
  - d. Click OK and Save.

**Note:** Similarly change the Connection Pools in Physical Layer based on which the database you are connecting.

Schema details for all Connection Pools:

- D4010S10->Alert Management Schema
- D5011S10->Report Schema
- KYC1.1DEV-179->Alert Management Schema
- MNTS583->Report Schema
- UIC\_73->Case Management Schema
- UIC\_73-> Security connection pool->Alert Management Schema

## **Configuring OBIEE Dashboard Access Control**

To implement this step, you must create AUTH group in OFS ECM application. Assign a user to AUTH group in OFS ECM application. That means security view in Mantas Schema user group column must contain AUTH group.

 Access the application using the following URL: https://<server>:<port>/analytics

| and the second second se |           |
|----------------------------------------------------------------------------------------------------|-----------|
| Sign In                                                                                                    |           |
| Enter your user id and                                                                                                    | password. |
| User ID                                                                                                    |           |
|                                                                                                    |           |
| Password                                                                                                    |           |
|                                                                                                    |           |
| Sign In                                                                                                    |           |
| English                                                                                                    | ~         |
|                                                                                                    |           |
|                                                                                                    |           |

Figure 13. Oracle Business Intelligence Login Page

2. Enter the User ID (users ID must belongs to AUTH group) and Password, and then click **Sign In**.

The OBIEE Dashboard page displays.

| AHL       Home       Catalog       Dashboards v       Image: New v       Image: Open vectors         HOME       Alerts       SARs Submitted in a Period Distributed by Owner       SARs Submitted in a Period Distributed by Owner         SARs Submitted in a Period Distributed by Owner       SARs Submitted in a Period Distributed by Scenario       False Positive Alerts Over a Period Distributed by Owner         False Positive Alerts Over a Period Distributed by Scenario       False Positive Alerts Over a Period Distributed by Scenario         Alert Entity Search       Alert Entity Search         Alert Entity Search       SARs Due in a Period Distributed by Owner         SARs Due in a Period Distributed by Jurisdiction       SARs Due in a Period Distributed by Jurisdiction         SARs Due in a Period Distributed by Jurisdiction       SARs Due in a Period Distributed by Jurisdiction         SARs Due in a Period Distributed by Jurisdiction       SARs Due in a Period Distributed by Jurisdiction         SARs Due in a Period Distributed by Jurisdiction       SARs Due in a Period Distributed by Jurisdiction         SARs Due in a Period Distributed by Scenario       SARs Sue in a Period Distributed by Jurisdiction | ation  |
|----------------------------------------------------------------------------------------------------|--------|
| HOME Alerts SARs Submitted in a Period Distributed by Owner SARs Submitted in a Period Distributed by Jurisdiction SARs Submitted in a Period Distributed by Scenario False Positive Alerts Over a Period Distributed by Jurisdiction False Positive Alerts Over a Period Distributed by Scenario Alert Entity Search SARs Due in a Period Distributed by Owner SARs Due in a Period Distributed by Jurisdiction Cases Cases                                                                                                    | en 🗸 🛛 |
| HOME Alerts SARs Submitted in a Period Distributed by Owner SARs Submitted in a Period Distributed by Jurisdiction SARs Submitted in a Period Distributed by Scenario False Positive Alerts Over a Period Distributed by Jurisdiction False Positive Alerts Over a Period Distributed by Scenario Alert Entity Search Alert Transaction Entity Search SARs Due in a Period Distributed by Owner SARs Due in a Period Distributed by Jurisdiction Cases Cases                                                                                                    |        |
| Alerts         SARs Submitted in a Period Distributed by Owner         SARs Submitted in a Period Distributed by Aurisdiction         SARs Submitted in a Period Distributed by Owner         False Positive Alerts Over a Period Distributed by Owner         False Positive Alerts Over a Period Distributed by Unisdiction         False Positive Alerts Over a Period Distributed by Owner         False Positive Alerts Over a Period Distributed by Scenario         Alert Transaction Entity Search         Alert Transaction Entity Search         SARs Due in a Period Distributed by Owner         SARs Due in a Period Distributed by Owner         SARs Due in a Period Distributed by Schema                                                                                                    |        |
| SARS Submitted in a Period Distributed by Owner         SARS Submitted in a Period Distributed by Jurisdiction         SARS Submitted in a Period Distributed by Owner         False Positive Alerts Over a Period Distributed by Jurisdiction         False Positive Alerts Over a Period Distributed by Jurisdiction         False Positive Alerts Over a Period Distributed by Jurisdiction         False Positive Alerts Over a Period Distributed by Scenario         Alert Titty Search         Alert Titty Search         SARS Due in a Period Distributed by Owner         SARS Due in a Period Distributed by Owner         SARS Due in a Period Distributed by Jurisdiction         Cases         Cases         SARS Due in a Period Distributed by Schwana                                                                                                    |        |
| SARs Submitted in a Period Distributed by Jurisdiction SARs Submitted in a Period Distributed by Scenario False Positive Alerts Over a Period Distributed by Unrisdiction False Positive Alerts Over a Period Distributed by Unrisdiction False Positive Alerts Over a Period Distributed by Scenario Alert Transaction Entity Search SARs Due in a Period Distributed by Owner SARs Due in a Period Distributed by Unrisdiction Cases Cases                                                                                                    |        |
| SARS Submitted in a Decid Distributed by Scenario SARS Submitted in a Decid Distributed by Owner False Positive Alerts Over a Period Distributed by Owner False Positive Alerts Over a Period Distributed by Scenario Alert Transaction Entity Search SARS Due in a Period Distributed by Owner SARS Due in a Period Distributed by Owner SARS Due in a Period Distributed by Scenario Cases SARS Submitted in a Decid Distributed by Schwa                                                                                                    |        |
| Ealse Positive Alerts Over a Period Distributed by Jurisdiction False Positive Alerts Over a Period Distributed by Jurisdiction Alert Entity Search Alert Transaction Entity Search SARs Due in a Period Distributed by Jurisdiction Cases Cases Cases                                                                                                    |        |
| Ealse Positive Alerts Over a Period Distributed by Jurisdiction False Positive Alerts Over a Period Distributed by Scenario Alert Transaction Entity Search Alert Transaction Entity Search SARs Due in a Period Distributed by Owner SARs Due in a Period Distributed by Jurisdiction Cases SARs Submitted in a Period Distributed by Subhure                                                                                                    |        |
| Ealer Positive Alerts Over a Period Distributed by Scenario Alert Transaction Entity Search SARs Due in a Period Distributed by Owner SARs Due in a Period Distributed by Jurisdiction Cases SARs Due in a Period Distributed by Subbrea                                                                                                    |        |
| Alert Transaction Entity Search SARs Due in a Period Distributed by Owner SARs Due in a Period Distributed by Jurisdiction Cases                                                                                                    |        |
| Alert Transaction Entity Search SARS Due in a Period Distributed by Owner SARS Due in a Period Distributed by Jurisdiction Cases SARS Substituted in a Beriod Distributed by Subburg                                                                                                    |        |
| SARs Due in a Period Distributed by Owner<br>SARs Due in a Period Distributed by Jurisdiction<br>Cases                                                                                                    |        |
| SARs Due in a Period Distributed by Jurisdiction Cases SARs Submitted in a Beriod Distributed by Subhume                                                                                                    |        |
| Cases<br>SAR - Submitted in a Barried Distributed by Subhuna                                                                                                    |        |
| Cases                                                                                                    |        |
| SADe Submitted in a Derind Distributed by Subhrea                                                                                                    |        |
| ARKS Submitted in a Pendu bisubuted by Subtype                                                                                                    |        |
| SARs Submitted in a Period Distributed by Owner                                                                                                    |        |
| SARs Submitted in a Period Distributed By Jurisdiction                                                                                                    |        |
| Trend of Cases Submitted for SAR by Owner                                                                                                    |        |
| Trend of Cases Submitted for SAR by Jurisdiction                                                                                                    |        |
| Trend of Reopened Cases by Owner                                                                                                    |        |
| Trend of Reopened Cases by Jurisdiction                                                                                                    |        |
| Trend of Reopened Cases by Subtype                                                                                                    |        |
| Case Entity Search                                                                                                    |        |
| Case Transaction Entity Search                                                                                                    |        |
| SARs Due in a Period Distributed by Owner                                                                                                    |        |
| SARs Due in a Period Distributed by Jurisdiction                                                                                                    |        |
|                                                                                                    |        |
| Others                                                                                                    |        |
| Top 10 Branches with High Risk Customers                                                                                                    |        |
|                                                                                                    |        |
|                                                                                                    |        |

Figure 14. OBIEE Dashboard Page

- 3. Check the Security view in Mantas Schema. Find out the users and groups in Security view. It is based on what you need to assign to a user groups in Manage Presentation Catalog groups in OBIEE.
- 4. Click Administration.

The Manage Catalog Group page displays.

| ORACLE                                                                                                    | Business Intelligence                                                                                                    | Search All 🗸 🕑 Advanced Administration Hel                                                                                          |
|----------------------------------------------------------------------------------------------------|----------------------------------------------------------------------------------------------------|----------------------------------------------------------------------------------------------------|
| Administration                                                                                                    |                                                                                                    | Home 🍐 Catalog 🍐 Dashboards 🗸 🍐 🎦 New 🗸 👌 🔁 Open 🗸 🍐 Sig                                                                            |
| <ul> <li>Oracle Business In<br/>Physical Presenta<br/>Oracle BI Server I<br/>Available Paging N<br/>Available Virtual A<br/>Replication Enable<br/>Maintenance Mod</li> </ul> | telligence Product Version 11.1.1.3.0 (Build 100806.0800)<br>tion Catalog Path D: FusionMiddleware\instances\instance2\bifoundation\OracleBIPresentationSi<br>Data Source coreapplication_OH1865438331<br>Wemory (MB) 1111<br>ddfress Space (MB) 1548<br>ed<br>e is currently off. | iervicesComponent/coreapplication_obips1/catalog/Oracle_Mantas_6o_232/yoot                                                          |
| Security                                                                                                    |                                                                                                    | Map Data Management                                                                                                    |
| Manage Ca<br>Create, edit                                                                                                    | atalog Groups<br>t and delete Catalog Groups.                                                                                                    | Manage Map Data<br>Manage layers, background maps and images.                                                                       |
| Manage Pr<br>Manage priv                                                                                                    | rivileges<br>vileges and rights given to users and groups.                                                                                                    |                                                                                                    |
|                                                                                                    |                                                                                                    | Marketing                                                                                                    |
| Session Ma                                                                                                    | anagement                                                                                                    | Manage Marketing Jobs<br>View background marketing jobs and database cache result sets.                                             |
| Manage So<br>View Oracle                                                                                                    | essions<br>Business Intelligence session information including active users and queries.                                                                                                    | Manage Marketing Defaults<br>Manage the default settings such as Default Campaign Load Format and Default Global Audience for Marke |
| Manage A<br>View Agent                                                                                                    | gent Sessions<br>session information including Agent state and recipients.                                                                                                    |                                                                                                    |
|                                                                                                    |                                                                                                    | BI Publisher                                                                                                    |
| Maintenan                                                                                                    | ce and Troubleshooting                                                                                                    | Manage BI Publisher<br>Manage BI Publisher data sources, scheduler configuration, delivery destinations, and runtime properties.    |
| Manage D<br>Create, edit                                                                                                    | evice Types<br>t, view or delete Device Types.                                                                                                    |                                                                                                    |
| Toggle Ma<br>Maintenance                                                                                                    | i <b>ntenance Mode</b><br>e Mode is currently off.                                                                                                    |                                                                                                    |
| Reload File<br>Reload XML                                                                                                    | es and Metadata<br>message files, refresh server metadata, and clear caches.                                                                                                    |                                                                                                    |
| Issue SQL<br>Issue SQL d                                                                                                    | irectly to Oracle BI Server.                                                                                                    |                                                                                                    |
|                                                                                                    |                                                                                                    |                                                                                                    |
|                                                                                                    |                                                                                                    |                                                                                                    |

Figure 15. Manage Catalog Group page

5. In Security, click **Manage Catalog Group** link. The Manage Catalog Group page displays.

| ORACLE Business Intell                             | igence                                      |
|----------------------------------------------------|---------------------------------------------|
| Administration                                     |                                             |
| Manage Catalog Groups                              |                                             |
| f you have proper authority, this screen allows yo | ou to create, edit and delete Catalog Group |
| Catalog Groups                                     |                                             |
| Name                                               | Search                                      |
| AMANALYST 1GRP                                     |                                             |
| AMANALYST2GRP                                      |                                             |
| AMANALYST3GRP                                      |                                             |
| AMDATAMNRGRP                                       |                                             |
| AMEXAUDITRGRP                                      |                                             |
| AMEXCUTIVEGRP                                      |                                             |
| AMINAUDITRGRP                                      |                                             |
| AMMANADMNGRP                                       |                                             |
| AMSUPVISRGRF                                       |                                             |
| AUTH                                               |                                             |
| 🖓 casesupervisor                                   |                                             |
| CMANALYST 1UG                                      |                                             |
| CMANALYST2UG                                       |                                             |
| 📸 CMEXAUDITORUG                                    |                                             |
| CMEXECUTIVEUG                                      |                                             |
| 👪 CMINAUDITORUG                                    |                                             |
| 👪 CMSUPERVISORUG                                   |                                             |
| 📸 CMVIEWERUG                                       |                                             |
| 88 CWSADM                                          |                                             |

Figure 16. Manage Catalog Group Names page

6. Select the particular catalog group and click Edit sign. The Edit Group page displays. This page gives you a complete details of the selected Catalog Group.

| Edit Group                                                                                                    |                  |  |  |
|----------------------------------------------------------------------------------------------------|------------------|--|--|
| This screen allows you to change the group name, as well as control who belongs to the group.                                                                                |                  |  |  |
| Catalog Group Name * AMSUPVISRGRP                                                                                                    |                  |  |  |
| Group Membership<br>The table below contains a list of the current members of this group. Members can be added from the available list or<br>removed from the selected list. |                  |  |  |
| Available Members                                                                                                    | Selected Members |  |  |
| Name                                                                                                    | Accounts         |  |  |
| Search                                                                                                    | CMSUPERVISOR     |  |  |
| List Users                                                                                                    |                  |  |  |
| Accounts                                                                                                    | >                |  |  |
| CMANALYST2                                                                                                    | Move             |  |  |
| CMAUDITOREX                                                                                                    | Move             |  |  |
| CMAUDITORIN                                                                                                    |                  |  |  |
|                                                                                                    | Remove           |  |  |
| CMSUPERVISOR                                                                                                    | Remove           |  |  |
| CMVIEWER                                                                                                    | All              |  |  |
| 👌 JA1                                                                                                    |                  |  |  |
| 8 KYCADMIN                                                                                                    |                  |  |  |
|                                                                                                    |                  |  |  |
| Help                                                                                                    | OK Cancel        |  |  |

#### Figure 17. Edit Group page

7. Select the Users option from the drop-down list. From the Users list, select the relevant user to assign a group and click **Move** to move the selected user to the Selected Members Account column.

**Note:** If the Administrator is unable to see any users in the Available Members list, then those particular missing users need to acknowledge their account by logging into OFS ECM application.

8. Click OK.

**Note:** Please check whether the user is already mapped to a Catalog Group or not. If the user is already mapped then no need to perform above steps.

## **APPENDIX B**

# Installing and Configuring Altio Server

This appendix outlines the steps required to install the Altio Presentation Server. This appendix includes the following topics:

- Installing Altio Presentation Server
- Accessing Altio Presentation Server Console
- Configuring Altio Presentation Server

## Installing Altio Presentation Server

- 1. Identify the following details before installing the Altio Presentation Server:
  - Host machine on which the Altio Presentation Server is to reside. For example, xxxhost.domain.com
  - Web Application Server on which the Altio Presentation Server is to deploy. For example, WebSphere
  - Port of Web Application Server from which the Altio Presentation Server is to be connected. For example, xxxhost.domain.com:7001, where 7001 is the port number

**Note:** You are allowed to deploy the Altio Presentation Server either on the same Web application server instance where the OFS ECM UI is installed, or on a dedicated Web application server instance. For more information, refer *WebSphere Administration Guide* on Web application server instances.

- The Altio context-root is used to access the Altio Presentation Server. For example, http://xxxhost.domain.com:7001/altio51, where altio51 is the context-root.
- 2. Install the recommended version of the Altio Presentation Server on a Web Application Server using the parameters identified above.

**Note:** Refer to the *Altio Deployment Guide* for installing the Altio Presentation Server. You must provide an Altio license file during the Altio installation process. Contact FCCM Customer Support for a license file for Altio Presentation Server at licensecodes\_ww@oracle.com.

**Note:** By default, the installer updates the kdd\_install\_param table of Alert Management atomic schema for altio context as altio51. If the context deployed on webspehere is different, then follow the these steps:

a. Login to Alert Management Atomic schema.

b. Execute the following update query:

UPDATE KDD\_INSTALL\_PARAM SET
ATTR\_1\_VALUE\_TX='<<NEW\_ALTIO\_CONTEXT>>'WHERE PARAM\_ID=21;

**Note:** Replace the placeholder <<NEW\_ALTIO\_CONTEXT>> with the deployed Altio context name.

- 3. In case Altio application is deployed on a different machine than the Web layer installed machine, follow these steps:
  - a. Login to Alert Management Atomic Schema
  - b. Run the update query after replacing the placeholders
     ##PROTOCOL##, ##ALTIO\_DEPLOYED\_MACHINE\_IP\_ADDRESS##, ##PORTNO#
     # appropriately.
  - c. UPDATE KDD\_INSTALL\_PARAM SET
    ATTR\_2\_VALUE\_TX='##PROTOCOL##://##ALTIO\_DEPLOYED\_MACHINE\_IP\_
    ADDRESS##:##PORTNO##' WHERE PARAM\_ID=21

Note:

- ##PROTOCOL## is web page access protocol (http or https)
- ##ALTIO\_DEPLOYED\_MACHINE\_IP\_ADDRESS## is altio deployed web server IP Address
- ##PORTNO## is the port number of the web server port number
- d. Commit the Database changes

## Accessing Altio Presentation Server Console

After installing the Altio Presentation Server, open the following URL from the recommended Web browser: http://<host>:<port>/<context-root>. The Altio Console front page displays.

**Note:** Refer to *Table 2 Environment Details*, on page 1, for the recommended Web browsers. Refer to the *Altio User Guide "How to log in to the Altio Console"* section for more information.

## **Configuring Altio Presentation Server**

To configure the Altio Presentation Server, follow these steps:

1. Modify the following in web.xml file.

```
From:
<servlet-mapping>
<servlet-name>AltioLogin</servlet-name>
<url-pattern>/login/*</url-pattern>
</servlet-mapping>
To:
<servlet-mapping>
<servlet-name>MantasLogin</servlet-name>
<url-pattern>/login/*</url-pattern>
</servlet-mapping>
```

2. Add the following content to the web.xml file.

```
<servlet>
<servlet-name>MantasLogin</servlet-name>
<servlet-class>MantasAPLoginHandler</servlet-class>
</servlet>
```

3. If you are deploying Network Visualization (NetViz), add the following content to the web.xml file:

```
<servlet-mapping>
<servlet-name>MantasLogin</servlet-name>
<url-pattern>/netvis/*</url-pattern>
</servlet-mapping>
```

Note: The web.xml file is located at following locations:

- WebLogic:<altio\_directory>/WEB\_INF/web.xml
- WebSphere: The file is located at the following two locations:

```
<Websphere
directory>/profiles/<profilename>/installedApps/altio_war.ear/
altio.war/WEB-INF/web.xml
&
<WebSphere
directory>/profiles/<profilename>/config/cells/<WebSphere
profilename>/applications/altio_war.ear/deployments/altio_war/
altio.war/WEB-INF/web.xml
```

- Tomcat: <altio\_directory>/WEB\_INF/web.xml
- 4. Delete the default content inside the following directories.
  - <altio\_deployed\_directory>/WEB-INF/classes/backup
  - <altio\_deployed\_directory>/WEB-INF/classes/preference

- Restart the Altio Presentation Server to make the changes take effect.
   Note: Additional step for WebLogic:

## **APPENDIX C**

# Installation of Oracle Financial Services Enterprise Case Management Active Pages

This appendix outlines the steps required to extract Oracle Financial Services Active Pages from the Active Pages installer package.

## Extracting Oracle Financial Services Active Pages

To extract Oracle Financial Services Active Pages from the Active Pages installer package, follow these steps:

- 1. Extract the following files from the media pack to a working directory on the host where the Web Application Server is running:
  - install.sh
  - MantasAP.tar
- 2. Ensure that the install.sh script has execute rights. If the script does not have the execute rights, then run the following command:

chmod 550 install.sh

- 3. Stop the Web Application Server that is running the Altio Presentation Server.
- 4. Run the install.sh script from the directory where you have saved the MantasAP.tar file. The calling syntax is: install.sh <ORACLE HOME> <ORACLE\_VERSION> <altio\_deployed\_directory>[license-file] Note: The only optional parameter is license-file. If omitted, the Altio Presentation Server uses the license file provided during Altio Presentation Server installation, which is available under

<altio\_deployed\_directory>/WEB\_INF/classes/conf/altiolicence.xml

#### Extracting Oracle Financial Services Active Pages Appendix C— Installation of Oracle Financial Services Enterprise Case Management Active Pages

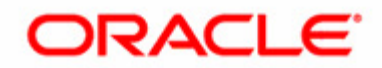